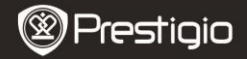

Guide de démarrage rapide Multipad Prestigio PMP5080B

#### 1. Contenu du pack

- 1. MultiPad Prestigio
- 3. Etui de transport
- 5. Guide de démarrage rapide
- 7. Notes sur la sécurité et la loi

# 2. Présentation de l'appareil

- 2. Adaptateur CA
- 4. Câble USB
- 6. Carte de garantie

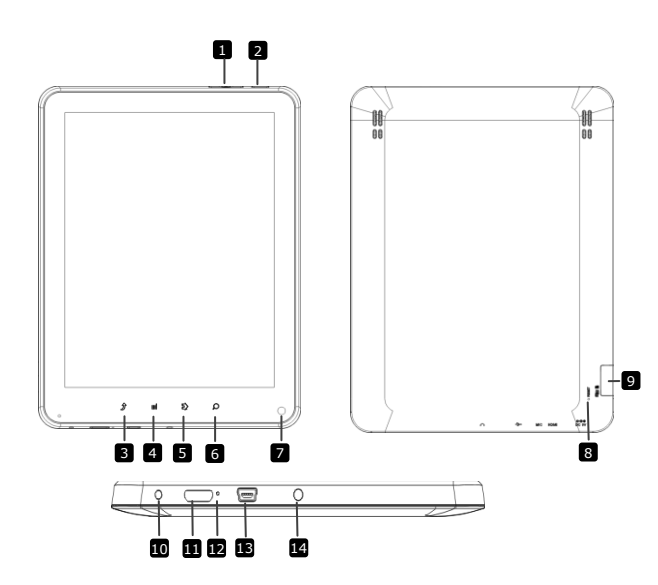

|    | Prestigi                   | D                             | Guide de démari<br>Multipad Prestigi<br>PMP5080B | rage rapide<br>io |     |
|----|----------------------------|-------------------------------|--------------------------------------------------|-------------------|-----|
| 1  | Bouton Vol +\ Vol -        | Régler le vol                 | ume                                              |                   |     |
| 2  | Power                      | Allumer/étei                  | ndre l'appareil                                  | ;                 |     |
|    | (alimentation)             | interrompre/                  | / reprendre                                      |                   |     |
| 3  | ESC                        | Retourner à                   | la page précéd                                   | lente             |     |
| 4  | Menu                       | Afficher le m                 | enu des optior                                   | 15                |     |
| 5  | Home (Accueil)             | Retourner à                   | l'écran d'accue                                  | eil               |     |
| 6  | Search (Recherche)         | Aller à la p<br>Google direc  | age d'accueil<br>tement                          | de rechero        | che |
| 7  | Camera (appa. Pho)         | Prendre des                   | photos                                           |                   |     |
| 8  | Reset (Réinitialiser)      | Réinitialiser<br>fonctionne p | l'appareil si<br>as correcteme                   | l'appareil<br>nt. | ne  |
| 9  | Fente de carte Micro<br>SD | Insérer la ca                 | rte Micro SD.                                    |                   |     |
| 10 | Port CC                    | Connexion d                   | e l'adaptateur                                   | CA.               |     |
| 11 | Sortie vidéo<br>Mini-HDMI  | Connexion d                   | u câble HDMI.                                    |                   |     |
| 12 | Microphone intégré         | Enregistrer I                 | e son.                                           |                   |     |
| 13 | Port USB                   | Connexion U                   | ISB.                                             |                   |     |
| 14 | Prise casque               | Connexion d                   | es écouteurs.                                    |                   |     |
|    |                            |                               |                                                  |                   |     |

## Mise en route

#### 3. Chargement

- Insérer le connecteur CA dans le port CC de l'appareil et connecter l'adaptateur d'alimentation à la prise murale pour le chargement.
- Normalement, cela prend environ 4 heures pour charger complètement l'appareil. Faire fonctionner l'appareil pendant la charge avec l'adaptateur peut allonger le temps de chargement.

#### 4. Allumer/Eteindre

- Presser et maintenir le Bouton Power pour allumer l'appareil. On accéde automatiquement à l'écran d'accueil après l'écran de démarrage.
- Presser le Bouton Power une fois pour entrer en mode veille et le presser à nouveau pour réactiver l'appareil.

ne

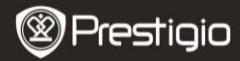

Guide de démarrage rapide Multipad Prestigio PMP5080B

 Presser et maintenir le Bouton Power, puis presser sur Eteindre/ Standby pour éteindre l'appareil ou le mettre en mode veille.

#### 5. Insérer une carte mémoire

- L'appareil accepte les cartes micro SD/SDHC.
- Pour insérer une carte Micro SD, placer le connecteur de carte vers l'avant de l'appareil et le côté imprimé de la carte vers le côté arrière de l'appareil.
- Pour retirer la carte Micro SD, presser délicatement le bord de la carte pour libérer le verrou de sécurité et retirer la carte de la fente.
- Pour accéder aux fichiers sur la carte mémoire, sélectionner l'icône Fichier sur la carte SD.

#### Note:

Lorsque vous êtes en train de lire le fichier à partir de la carte SD, veuillez ne pas la retirer car l'appareil pourrait ne pas fonctionner correctement.

## 6. Menu Home (accueil)

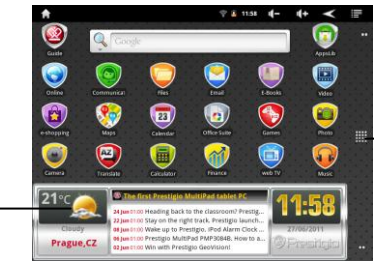

Plus d'applications.
Presser pour faire
apparaitre la page des
applications.

Prévisions météo (une connexion Wi-Fi est nécessaire)

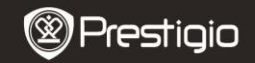

# 7. Raccourcis

Sur l'écran d'Accueil, les raccourcis suivants sont disponibles:

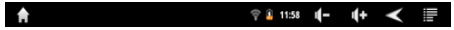

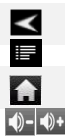

FR

Retour arrière - Retourne à l'écran précédent.

Menu – propose des options de menu selon l'écran en cours. Home - presser une fois pour retourner à l'écran d'**Accueil**. Presser et maintenir: aller à une application récente.

Volume – pour règler le volume.

# 8. Utilisation du clavier

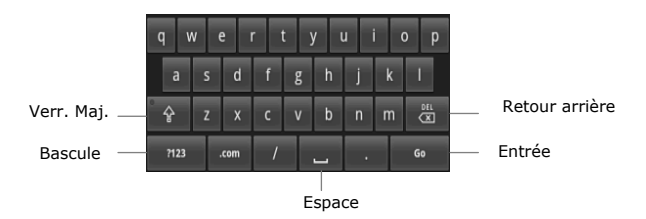

- Presser la touche Caps Lock (Verr. Maj.) pour la bascule entre les majuscules et minuscules.
- Presser la touche Shift pour la bascule entre les chiffres, symboles et lettres.
- Presser la touche Backspace (Retour arrière) pour effacer un caractère situé avant le curseur. Presser la touche Entrée pour confirmer. Presser Espace pour créer un espace.

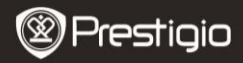

Guide de démarrage rapide Multipad Prestigio PMP5080B

# 9. Connexion à la WiFi

- Dans le menu Accueil, preser l'icône de sélectionner Settings (Paramètres) pour accéder à la liste des options. Sélectionner Wireless & networks (Sans fil et réseaux).
- Si la WiFi est désactivée, presser la ligne Wi-Fi pour l'activer. Puis sélectionner les paramètres Wi-Fi.
- L'appareil recherchera des réseaux WiFi disponibles et les affichera en bas de l'écran.
- Sélectionner le réseau auquel vous voulez vous connecter. Puis apuyer dans le champ du mot de passe du Réseau sans fil pour faire apparaître le clavier virtuel. Saisir les informations réseau nécessaires, presser Done (Effectué), puis presser Connect.
- Votre appareil tentera alors d'établir une connexion à un point d'accès WiFi avec les paramètres réseaux que vous avez saisis.

#### 10. Transférer du contenu à partir d'un PC

- Connecter l'appareil à votre PC/Notebook à l'aide du câble USB.
- Sélectionner le contenu que vous voulez transférer de votre PC/Notebook.
- Faire glisser le contenu du PC/Notebook vers l'appareil.
- Veuillez ne pas déconnecter le câble USB lors de la charge. Cela peut entraîner un dysfonctionnement de l'appareil et des fichiers.
- Effectuer un click gauche sur so pour déconnecter l'appareil et le PC/Notebook en toute sécurité.

# 11. Télécharger du contenu à partir de AppsLib

- Vous pouvez télécharger des applications gratuites ou payantes directement à partir de votre appareil en utilisant l'application AppsLib.
- Avant d'entrer dans AppsLib, assurez-vous que la connexion WiFi est établie.
- Une fois la connexion avec Internet établie, presser Sur l'écran d'accueil.
- Une fois dans AppsLib, vous pouvez voir la liste des applications gratuites et payantes et installer des applications.

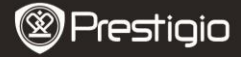

 Après avoir pressé l'onglet Menu, l'appareil propose les options suivantes:

| Mes apps       | Voir la liste des applications installées. Mettre à jour ou désinstaller des appli.                                         |
|----------------|----------------------------------------------------------------------------------------------------|
| Paramètres     | Changer les paramètre du compte AppsLib,<br>Clear cache (Effacer cache) et Clear search<br>cache (Effacer recherche cache). |
| A propos<br>de | Accéder à l' <b>Accord de Licence Utilisateur</b><br>Final.                                                                 |
| Exit           | Quitter le programme.                                                                                                    |

# Spécifications techniques

| Processeur                                                         | ARM Cortex A8 haute performance à 1 GHz                                                                                                    |
|--------------------------------------------------------------------|----------------------------------------------------------------------------------------------------|
| RAM                                                                | 512Mo DDR3                                                                                                    |
| Système                                                            | Android 2.3 (Gingerbread)                                                                                                    |
| d'exploitation                                                     |                                                                                                    |
| Affichage                                                          | TFT LCD 8", multicontact capacitif                                                                                                    |
| Résolution                                                         | 800 x 600 pixels                                                                                                    |
| Formats de<br>fichiers acceptés                                    | Vidéo: AVI、3GP、MP4、RM、RMVB、FLV、MOV<br>Audio: MP3/WMA/WAV/OGG/FLAC/APE/AAC<br>Image: JPEG(Baseline)、BMP、GIF (Static)、PNG                                                                                                    |
| Capacité de                                                        | Mémoire flash de 4 Go (2.81Go disponibles pour                                                                                                    |
| stockage                                                           | l'utilisateur), la fente de carte mémoire accepte<br>une carte micro SDHC jusqu'à 32 Go                                                                                                    |
| stockage<br>Interfaces                                             | l'utilisateur), la fente de carte mémoire accepte<br>une carte micro SDHC jusqu'à 32 Go<br>USB 2.0, Micro SD (micro SDHC compatible), hôte<br>USB, HDMI                                                                                           |
| stockage<br>Interfaces<br>Communications                           | l'utilisateur), la fente de carte mémoire accepte<br>une carte micro SDHC jusqu'à 32 Go<br>USB 2.0, Micro SD (micro SDHC compatible), hôte<br>USB, HDMI<br>WiFi (802.11 b/g/n)                                                                    |
| stockage<br>Interfaces<br>Communications<br>Batterie               | l'utilisateur), la fente de carte mémoire accepte<br>une carte micro SDHC jusqu'à 32 Go<br>USB 2.0, Micro SD (micro SDHC compatible), hôte<br>USB, HDMI<br>WiFi (802.11 b/g/n)<br>Batterie Li-Pol 5400 mAh                                        |
| stockage<br>Interfaces<br>Communications<br>Batterie<br>Dimensions | l'utilisateur), la fente de carte mémoire accepte<br>une carte micro SDHC jusqu'à 32 Go<br>USB 2.0, Micro SD (micro SDHC compatible), hôte<br>USB, HDMI<br>WiFi (802.11 b/g/n)<br>Batterie Li-Pol 5400 mAh<br>203.1*153.4*11.2 (mm) (Lo x La x H) |

Comme les produits Prestigio sont constammés mis à jour et améliorés, le logiciel de votre appareil peut se présenter légèrement différemment dans son apparence ou dans ses fonctionalités par rapport à ce guide de démarrage rapide.